### 

# DDDD DDDDD DD D DDDD Email Alias

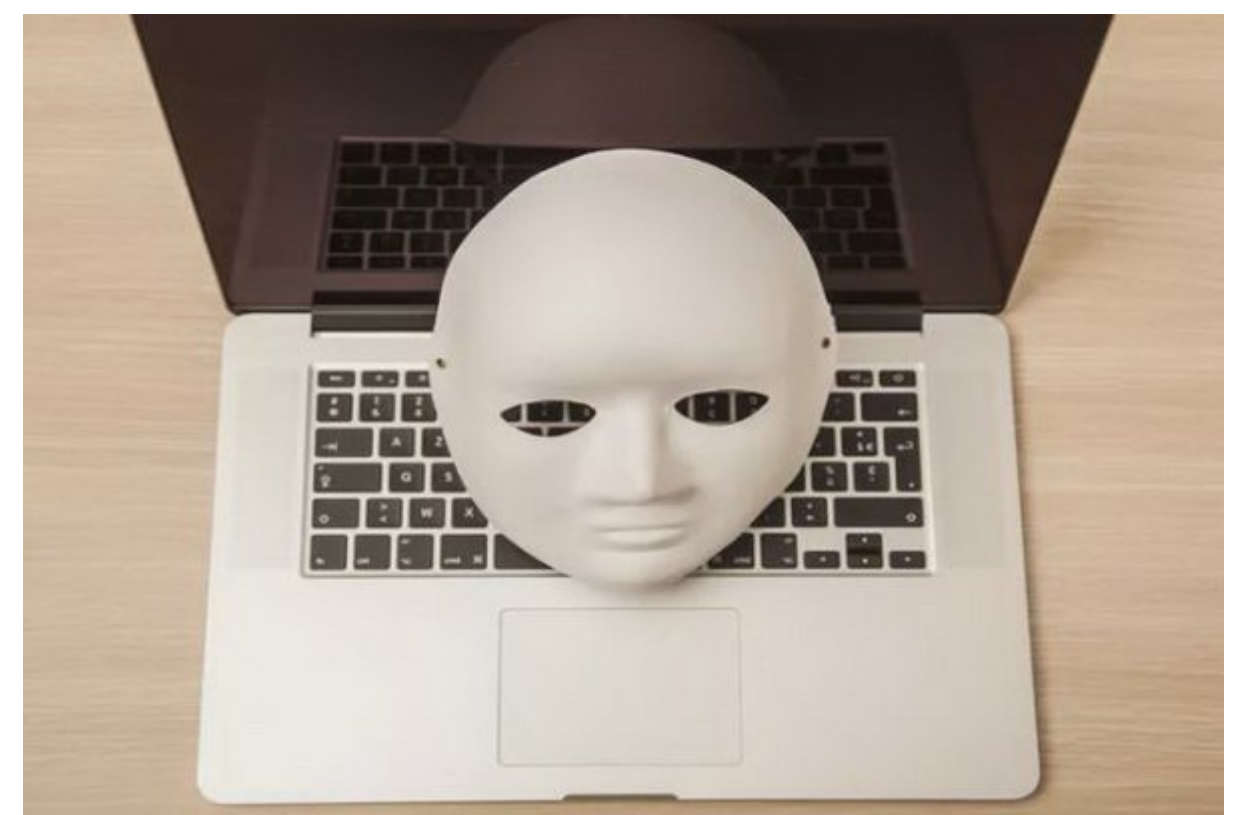

 Image: Contract of the state of the state of the sta

### 

## 

## 

.000 0000 00000 00 email alias 00 0000 000

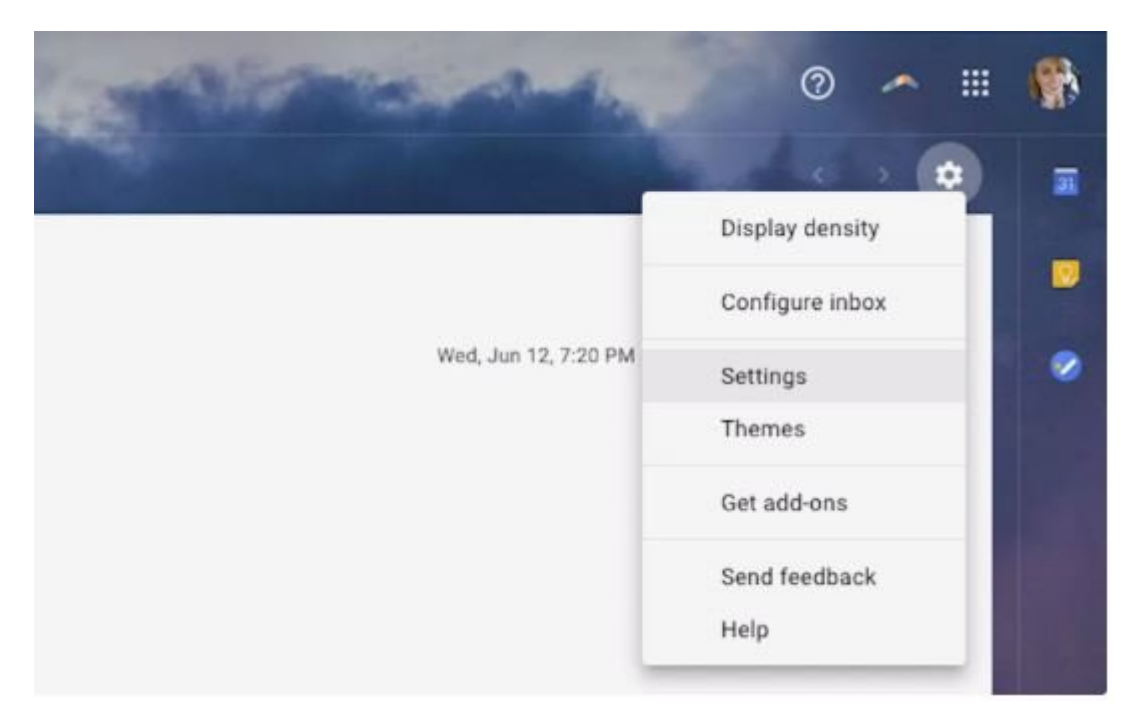

### . [] [] Accounts and Import [] [] . 2 [] []

| Settings                                                             |                                                                                                    | ~ ~ +                                                                                            | -                       |   |  |
|----------------------------------------------------------------------|----------------------------------------------------------------------------------------------------|--------------------------------------------------------------------------------------------------|-------------------------|---|--|
| General Labels Inbox Account                                         | s and import Filters ar                                                                                                    | nd Blocked Addresses                                                                             | Forwarding and POP/IMAP | A |  |
| Change account settings:                                             | Change password<br>Change password recovery options<br>Other Google Account settings                                                                                 |                                                                                                  |                         |   |  |
| Import mail and contacts:<br>Learn more                              | Import from Yaho<br>Import mail and                                                                                                    | Import from Yahool, Hotmail, AOL, or other webmail or POP3 accounts.<br>Import mail and contacts |                         |   |  |
| Send mail as:                                                        | Elise Moreau                                                                                                    | @gmail.com                                                                                       | •                       |   |  |
| (use Gmail to send from your other email<br>addresses)<br>Learn more | Elise Moreau «<br>Not an alias.                                                                                                    | .com>                                                                                            |                         |   |  |
|                                                                      | Mail is sent through: box585.bluehost.com                                                                                                    |                                                                                                  |                         |   |  |
|                                                                      | Secured connection on port 465 using SSL                                                                                                    |                                                                                                  |                         |   |  |
|                                                                      | Add another email address                                                                                                    |                                                                                                  |                         |   |  |
|                                                                      | When replying to a message:                                                                                                    |                                                                                                  |                         |   |  |
|                                                                      | Reply from the same address the message was sent to                                                                                                    |                                                                                                  |                         |   |  |
|                                                                      | <ul> <li>Always reply from default address (currently hello@elisemoreau.com)<br/>(Note: You can change the address at the time of your reply. Learn more)</li> </ul> |                                                                                                  |                         |   |  |

|                                                   | Gmail - Add another email address you own                            | ng and POP/IM/ |
|---------------------------------------------------|----------------------------------------------------------------------|----------------|
| A https://mail.goog                               | le.com/mail/u/0/?ul=2&ik=1663d1d542&jsver=pjeC3qNe_xo.en.&cb         |                |
| Add another emai                                  | l address you own                                                    |                |
| Enter information ab<br>(your name and email addr | out your other email address.<br>ess will be shown on mail you send) |                |
| Name: Elise Moreau                                |                                                                      | or POP3 accoun |
| Email address:                                    |                                                                      |                |
| ۵                                                 | Treat as an alias. Learn more                                        |                |
|                                                   | Specify a different "reply-to" address (optional) Cancel Next Step = |                |
|                                                   |                                                                      | ent to         |

### 

 OD
 OD
 OD
 OD
 OD
 OD
 OD
 OD
 OD
 OD
 OD
 OD
 OD
 OD
 OD
 OD
 OD
 OD
 OD
 OD
 OD
 OD
 OD
 OD
 OD
 OD
 OD
 OD
 OD
 OD
 OD
 OD
 OD
 OD
 OD
 OD
 OD
 OD
 OD
 OD
 OD
 OD
 OD
 OD
 OD
 OD
 OD
 OD
 OD
 OD
 OD
 OD
 OD
 OD
 OD
 OD
 OD
 OD
 OD
 OD
 OD
 OD
 OD
 OD
 OD
 OD
 OD
 OD
 OD
 OD
 OD
 OD
 OD
 OD
 OD
 OD
 OD
 OD
 OD
 OD
 OD
 OD
 OD
 OD
 OD
 OD
 OD
 OD
 OD
 OD
 OD
 OD
 OD
 OD
 OD
 OD
 OD
 OD
 OD
 OD
 OD
 OD
 OD
 OD
 OD
 OD
 OD
 OD
 OD
 OD
 OD
 OD
 <td

https://www.shabakeh-mag.com/computer-tricks/email-tricks/16486/email-alias-%DA%86%DB: %8C%D8%B3%D8%AA-%D9%88-%DA%86%D9%87-%D9%85%D8%B2%D8%A7%DB%8C%D8%A7%DB%8C%DB%8C-%D8%AF%D8%A7%D8%B1%D8%AF%D8%9F